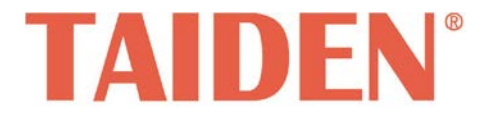

# HCS-8316 Series Encoder

Excellent solutions for conferences

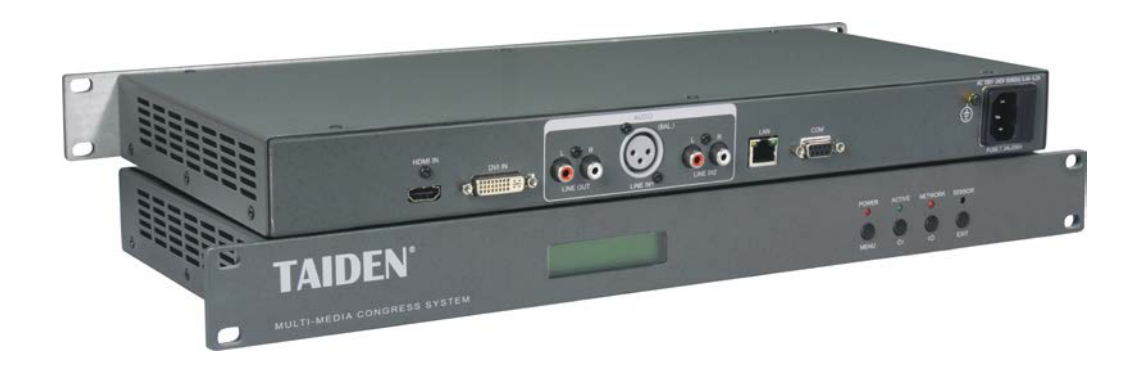

# Installation and Operation Manual

V 1.1

#### Remark:

- All rights reserved for translation, reprint or reproduction
- Contents may change without prior announcement
- All technical specifications are guideline data and no guaranteed features
- We are not responsible for any damage caused by improper use of this manual
- The equipment must be connected to earth!
- This product conforms to the rules of the European directive 2014/30/EU.
- If any detailed information needed, please contact your local agent or TAIDEN service center in your region.
   Any feedback, advice and suggestion about the products is appreciated
- **TAIDEN** is the registered trademark of TAIDEN Co., Ltd.

- 1. Read these instructions.
- 2. Keep these instructions.
- 3. Heed all warnings.
- 4. Follow all instructions.
- The apparatus shall not be exposed to dripping or splashing and that no objects filled with liquids, such as vases, shall be placed on the apparatus.
- 6. The MAINS plug serving as a disconnection device, should be easy to operate.
- 7. The apparatus should be connected to the MAINS socket-outlet with protective earth.
- 8. Clean only with dry cloth.
- 9. Do not block any ventilation openings. Install in accordance with the manufacturer's instructions.
- Do not install near any heat sources such as radiators, heat registers, stoves, or other apparatus (including amplifiers) that produce heat.
- 11. Do not defeat the safety purpose of the polarized or grounding-type plug. A polarized plug has two blades with one wider than the other. A grounding type plug has two blades and a third grounding prong. The wide blade and the third prong are provided for your safety. If the provided plug does not fit into your outlet, consult an electrician for replacement of the obsolete outlet.
- Protect the power cord from being walked on or pinched particularly at plugs, convenience receptacles, and the point where they exit from the apparatus.
- 13. Only use attachments/accessories specified by the manufacturer.
- 14. Use only with the cart, stand, tripod, bracket, or table specified by the manufacturer, or sold with the apparatus. When a cart is used, use caution when moving the cart/apparatus combination to avoid injury from tip-over.
- 15. Unplug this apparatus during lightning storms or when unused for long periods of time.
- 16. Refer all servicing to qualified service personnel. Servicing is required when the apparatus has been damaged in any way, such as power-supply cord or plug is damaged, liquid has been spilled or objects have fallen into the apparatus, the apparatus has been exposed to rain or moisture, does not operate normally, or has been dropped.
- 17. Do not place the equipment on any uneven or unstable stand; original product package or

appropriate package should be used to avoid damage caused by strong impacts during transportation.

18. Power supply cords:

AC 100 V-120 V 60 Hz or AC 220 V-240 V 50 Hz

- 19. For service, please contact the nearest TAIDEN Service Center.
- All TAIDEN products are guaranteed for definite time (see the WARRANTY CARD for details) excluding the following cases:
  - All damage or malfunction caused by human negligence;
  - B. Damage or malfunction caused by improper operating by operator;
  - C. Parts damage or loss caused by disassembling the product by non-authorized personnel.
- 21. Use ONLY specified connection cable to connect the system equipment.
- 22. Upon receipt of the product, please fill out the Warranty Card enclosed and post it to TAIDEN Service Center.

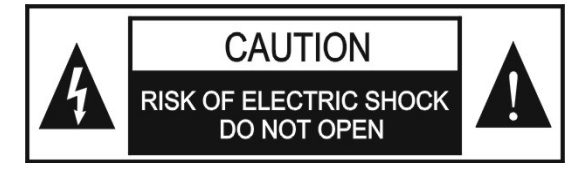

TO REDUCE THE RISK OF FIRE OR ELECTRIC SHOCK, DO NOT EXPOSE THIS EQUIPMENT TO RAIN OR MOISTURE.

**CAUTION:** To reduce the risk of electric shock, DO NOT open covers, no user serviceable parts inside. Refer servicing to qualified service personnel only.

**CAUTION:** DO NOT use alcohol, ammonia or petroleum solvents or abrasive cleaners to clean the devices.

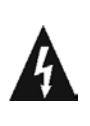

The lightning flash with an arrowhead symbol, with an equilateral triangle, is intended to alert the user to the presence of uninsulated 'dangerous voltage' within the products enclosure that may be of sufficient magnitude to constitute a risk of electric shock to persons.

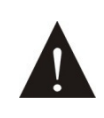

The exclamation mark within an equilateral triangle is intended to alert the user to the presence of important operating and maintenance (servicing) instructions in the literature accompanying the appliance. **WARNING:** To reduce the risk of fire or electric shock, DO NOT expose units to rain or moisture.

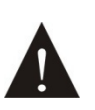

Attention: Installation should be performed by qualified service personnel only in accordance with the National Electrical or applicable local codes.

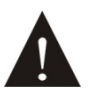

Power Disconnect: Units with or without ON - OFFswitch have power supplied to the unit whenever the power cord is inserted into the power source; however, the unit is operational only when the ON – OFF switch is in the ON position. The power cord is the main power disconnect for all units

**WARNING:** The apparatus should be connected to a mains socket outlet with a protective earthing connection.

| Installation & User Guide                           | V |
|-----------------------------------------------------|---|
| Chapter 1. Functions and indications                | 1 |
| Chapter 2. Installation and connection              | 3 |
| 2.1 Installation                                    | 3 |
| 2.2 Connection                                      | 3 |
| Chapter 3. Setup and Operation                      | 5 |
| 3.1 Video Status                                    | 5 |
| 3.2 Reserved                                        | 5 |
| 3.3 Net Status                                      | 5 |
| 3.4 Net Setting                                     | 5 |
| 3.5 Select LineIn (for HCS-8316VGA-H/AV-H/SDI only) | 6 |
| 3.6 Line in Volume                                  | 6 |
| 3.7 Rename                                          | 6 |
| 3.8 Save Parameter                                  | 6 |
| 3.9 Set SDI loop (for HCS-8316SDI only)             | 6 |
| 3.10 Video Input (for HCS-8316HDMI only)            | 6 |
| 3.11 Audio Input (for HCS-8316HDMI only)            | 6 |
| 3.12 Default (for HCS-8316HDMI only)                | 6 |
| 3.13 About                                          | 6 |
| Chapter 4. Technical data                           | 7 |
| 4.1 Physical Characteristics                        | 7 |
| 4.2 Electrical Characteristics                      |   |

# Contents

# Installation & User Guide

# About this manual:

This manual is a comprehensive guide to the installation and operation of **TAIDEN** HCS-8316 Series Encoder. It includes: operation and setup, installation and connection, software and protocol, etc.

#### The manual is divided into the following chapters:

#### Chapter 1: Functions and indications

Descriptions in detail of the functions and indications of the HCS-8316 Series Encoder.

#### Chapter2: Installation and connection

Descriptions in detail of the installation and the connection in congress System of the HCS-8316 Series Encoder.

#### **Chapter3: Setup and Operation**

Descriptions in detail of the setup and operation of the menus of the HCS-8316 Series Encoder.

#### **Chapter 4: Technical data**

Mechanical and electrical details of the HCS-8316 Series Encoder.

## This manual is applicable to:

HCS-8316VGA-H HCS-8316AV-H HCS-8316SDI HCS-8316HDMI VGA Encoder AV Encoder SDI Encoder HDMI Encoder

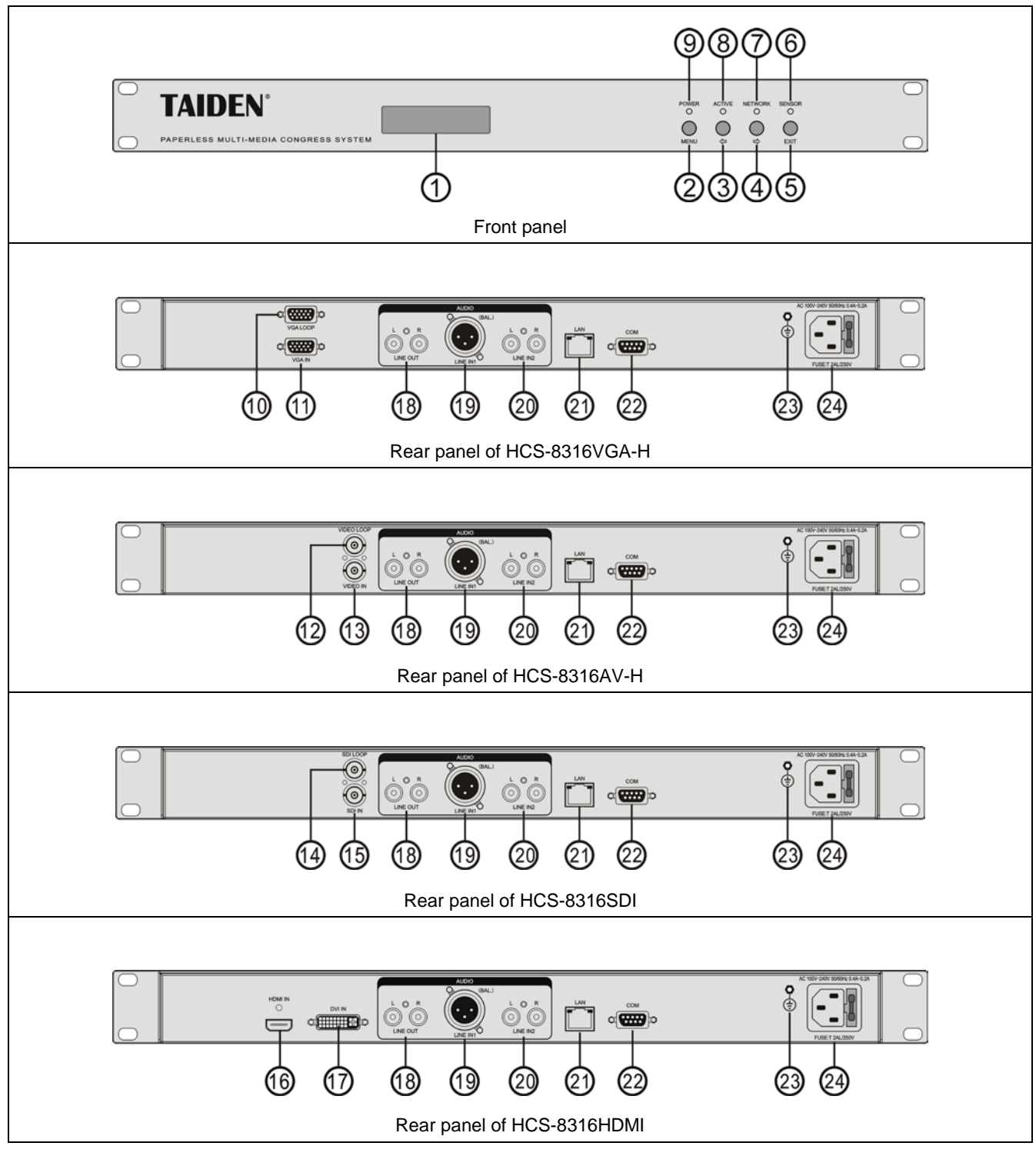

# Chapter 1. Functions and indications

Figure 1.1 Panels of HCS-8316 Series Encoder

#### Figure 1.1:

- 1. Menu display
- 2. "MENU" button
- 3. "⇔" (Left) button
  - Press this button to cursor to the left or to decrease the parameter.

### 4. "⇔" (Right) button

Press this button to cursor to the right or to

increase the parameter.

- 5. "EXIT" button
- 6. Reserved

### 7. "NETWORK" indicator

- It will be turned on if data are received or transmitted at Ethernet port.
- 8. "ACTIVE" indicator

- It will be turned on when any signal is inputed.
- 9. Power indicator
  - It will be turned on if the encoder powers on.
- 10. VGA output
- 11. VGA input
- 12. Video output
- 13. Video input
- 14. SDI output
- 15. SDI input
- 16. HDMI input
- 17. DVI input
- 18. Line output (RCA)
- 19. Microphone input (XLR)
- 20. Line input (RCA)
- 21. Ethernet (RJ45)
- 22. Control interface (RS-232)
- 23. GND
- 24. Power input

# Chapter 2. Installation and connection

#### 2.1 Installation

1U HCS-8316 Series Encoder just needs to put it into the cabinet, and fix it by screws. As figure 1.2.

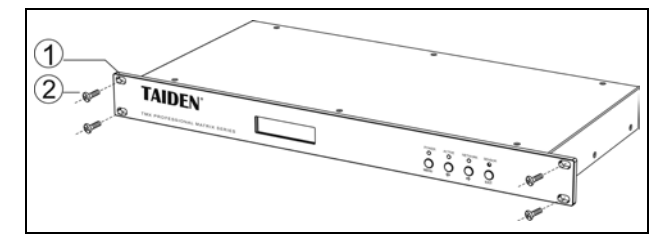

Figure 1.2 Installation

#### 2.2 Connection

HCS-8316SDI Encoder is the special hardware equipment for encoding and network transmitting SDI signal (720p/1080i/1080p). The HCS-8316SDI encoder has SDI input and output interface and Ethernet interface, input SDI signal can be transmitted on IP network after encoding. Widely used in multimedia broadcasting system for various occasions of SDI signal acquisition, SDI signal remote network transmission, dual stream transmission of video and conferencing, MMI monitoring.

HCS-8316VGA-H Encoder is the special hardware equipment for encoding and network transmitting VGA signal. The HCS-8316VGA-H encoder has VGA input and output interface and Ethernet interface, input VGA signal can be transmitted on IP network after encoding. Widely used in multimedia broadcasting system for various occasions of VGA signal acquisition, VGA signal remote network transmission, dual stream transmission.

HCS-8316AV-H Encoder is the special hardware equipment for encoding and network transmitting standard definition video signals (D1/CIF). The HCS-8316AV-H encoder has standard definition video input and output interface and Ethernet interface, input standard definition video signal can be transmitted on IP network after encoding. Widely used in various occasions of standard definition video signal acquisition and transmission based on IP network, to meet the needs of standard definition video conferencing applications. HCS-8316HDMI encoder is the special hardware equipment for encoding and network transmitting HDMI signal. The HCS-8316HDMI encoder has HDMI input, DVI input and Ethernet interface, input HDMI signal can be transmitted on IP network after encoding. Widely used in multimedia broadcasting system for various occasions of HDMI signal acquisition, HDMI signal remote network transmission, dual stream transmission of video and conferencing, MMI monitoring.

HCS-8316 Series Encoders is the special hardware equipment for the Paperless Multi-media Congress System as video encoders. As figure 1.3 Paperless Multi-media Congress System connection diagram (dual main unit hot spare + "Closed Loop – Daisy Chain" connection).

Control Interface:

| Control           |                                                         |
|-------------------|---------------------------------------------------------|
| RS-232            | 9 pin female D connector                                |
| СОМ               | Baudrate: 9600, data: 8 bits,<br>stop: 1 bit, no parity |
| Interface         | 2=TX,3=RX,5=GND                                         |
| Ethernet          | RJ-45 female connector                                  |
| Ethernet protocol | TCP/IP                                                  |
| Ethernet speed    | 10M/100M/1000M                                          |

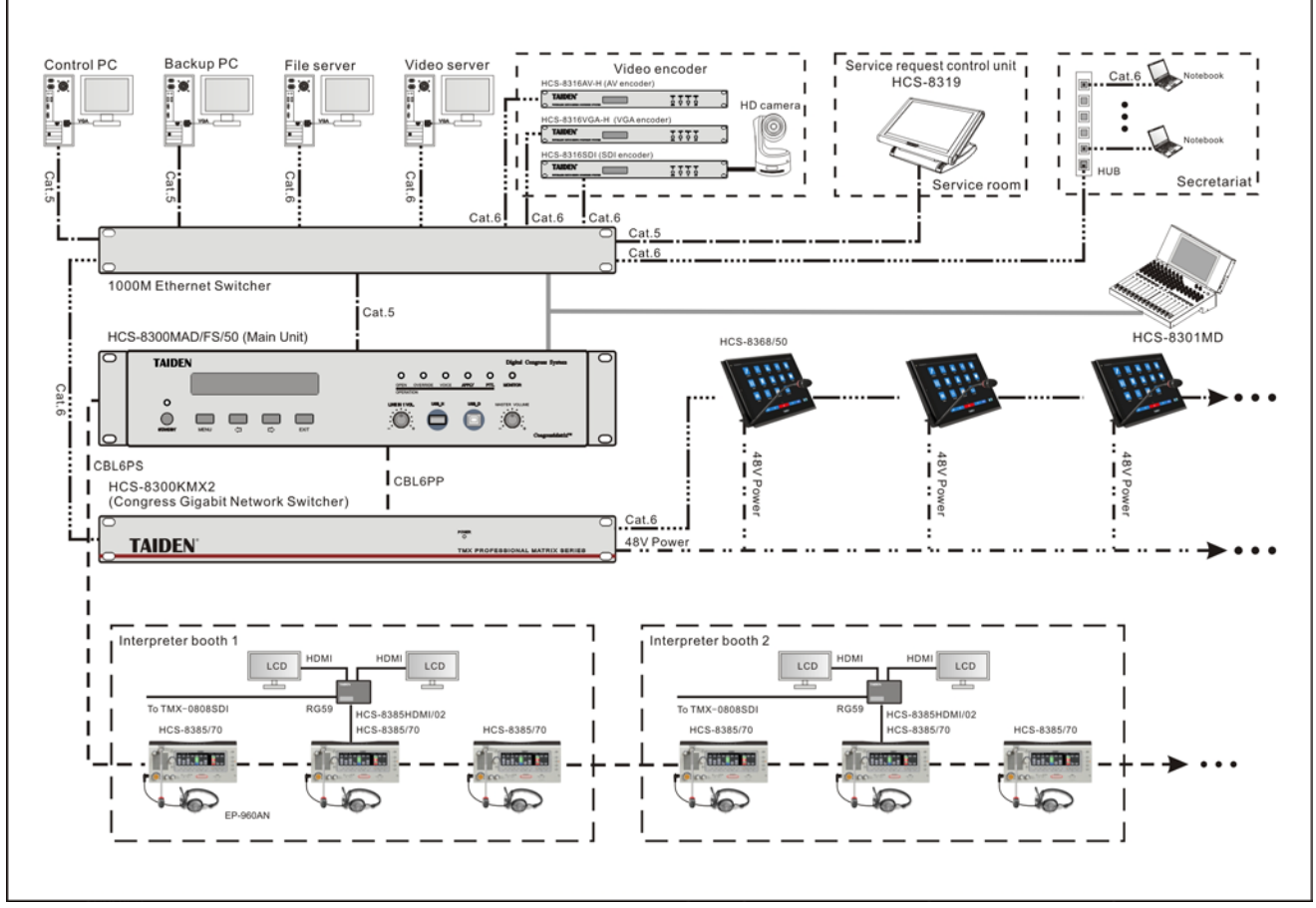

Figure 1.3 Paperless Multi-media Congress System connection diagram

# Chapter 3. Setup and Operation

After installation and connection and prior to the meeting, the encoder should be configured through the dialog menu and button. The term "interface" used hereinafter means the information displayed on the LCD as the user interface.

#### A) Starting initialization

If power is supplied, the recorder will start initialization:

Initializing... Please wait!

#### B) LCD menu

When the initialization is finished, press the "MENU" button to go to the menu on the LCD, includes ten items:

- "1. Video Status"
- "2. Reserved"
- "3. Net Status"
- "4. Net Setting"
- "5. Select LineIn"

( for HCS-8316VGA-H/AV-H/SDI only )

- "6. Line in Volume"
- "7. Rename"
- "8. Save Parameter"
- "9. Set SDI loop" (for HCS-8316SDI only)
- "10. Video Input" (for HCS-8316HDMI only)
- "11. Audio Input" (for HCS-8316HDMI only)
- "12. Default" (for HCS-8316HDMI only)
- "13. About"

Menu: 1. Video Status

- Press the "MENU" button to go to the corresponding submenu;
- Use the "⇔/⇔" button to switch from term to term.

#### 3.1 Video Status

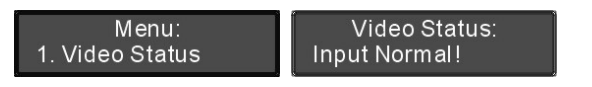

Display the video input status, press the "EXIT" button to return to the upper level menu.

- "Input Lost!" stands for no signal input;
- "Input Normal!" stands for normal signal input.

3.2 Reserved

## 3.3 Net Status

Encoder network information includes: type, IP address, subnet mask and gateway, press the "EXIT" button to return to the upper level menu.

| Menu:         | a. Net Type |
|---------------|-------------|
| 3. Net Status | Fixed IP    |

- Use the "⇔/⇔" button to switch from term to term;
- Use the "EXIT" button to return to the upper level menu.

#### 3.4 Net Setting

Menu: 4. Net Setting DHCP: Y <u>N</u>

Use the "⇔/⇔" button to enable DHCP or not;

- If "Y" is selected, it stands for obtain a dynamic IP address automatically, use the "MENU" button to save and return to the upper level menu;
- If "N" is selected, it stands for set a static IP address manually, use the "MENU" button to go to step a).

#### a). Setup unique "IP Address" for the encoder:

 Select "IP Address" and press the "MENU" button to go to setup IP address interface:

| a. IP Address           | IP Address             |
|-------------------------|------------------------|
| 19 <u>2</u> .168. 1.100 | 19 <u>2</u> .168. 1.10 |

 Use the "⇔/⇔" button to switch between the four numbers;

0

- 3). Use the "MENU" button to edit selected number;
- Use the "⇔/⇔" button to decrease/increase the number;
- Press the "EXIT" button and "Press 'MENU', then "Enable Setting" will be displayed on the LCD;
- **6).** Press the "MENU" button to save and return to the upper level menu.

#### b). Setup "Subnet Mask" and "Gateway"

Same chronological order as for "IP Address" set up.

# 3.5 Select LineIn ( for HCS-8316VGA-H/AV-H/SDI only)

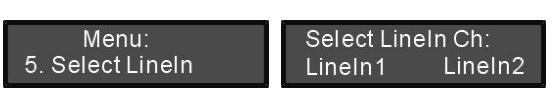

- a). Use the "⇐/⇔" button to switch between "LINE IN1" and "LINE IN2";
- b). Press the "MENU" button to confirm and to return to the upper level menu.

# 3.6 Line in Volume

#### Adjust line in volume, range: MUTE, -30 dB - 0 dB.

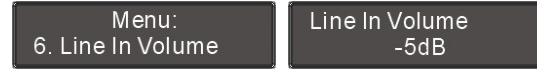

- a). Press the "⇔/⇔" button to adjust volume;
- b). Press the "MENU" button to save and return to the upper level menu.

#### 3.7 Rename

Set alias for the encoder with a maximum length of 16 characters or less. It is convenient to identify them on the operation of room combiner.

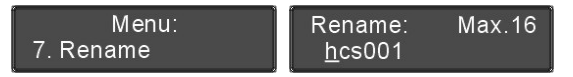

- a). Press the "MENU" button to enter the name setting interface, the cursor blinks under the first character;
- b). Press the " $\label{eq:bound}$  button to move the cursor;
- c). Press the "MENU" button to modify the character;
  - Press "⇔" clear all the characters after the cursor;
    - press the "⇔" button to select the new character;
- d). Press the "MENU" button to save at each character;
- e). Press the "EXIT" button to return to the upper level menu after setting finished.

# 3.8 Save Parameter

Menu: <u>8. Save Par</u>ameter Save Parameter Y N

- a). Press "⇔/⇔" to select save parameter or not;
  - If "Y" is selected, system parameters can be saved;
  - If "N" is selected, system parameters cannot be saved;
- b). Press the "MENU" button to confirm and to return to the upper level menu.

### 3.9 Set SDI loop (for HCS-8316SDI only)

#### Menu: 9. Set SDI loop?

Enable SDI loop? Y N

- a). Use the "⇔/⇔" button to enable SDI loop or not;
- b). Press the "MENU" button to confirm and to return to the upper level menu.

#### 3.10 Video Input (for HCS-8316HDMI only)

| Menu:<br>10. Video Input | Video Input<br>HDMI | <u>D</u> VI |
|--------------------------|---------------------|-------------|
|--------------------------|---------------------|-------------|

- a). Use the "⇔/⇔" button to switch between "HDMI" and "DVI";
- b). Press the "MENU" button to confirm and to return to the upper level menu.

### 3.11 Audio Input (for HCS-8316HDMI only)

Menu: 11. Audio Input

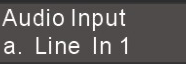

- a). Use the "⇔/⇔" button to switch among "a. Line In 1",
  "b. Line In 2" and "c. HDMI";
- b). Press the "MENU" button to confirm and to return to the upper level menu.

### 3.12 Default (for HCS-8316HDMI only)

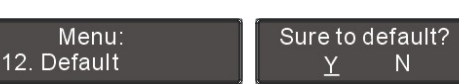

- c). Use the "⇔/⇔" button to select default or not;
- d). Press the "MENU" button to confirm and to return to the upper level menu.

#### 3.13 About

Encoder information includes: firmware version and series number, shown as in the following figure - press the "MENU" or "EXIT" button to return to the upper level menu.

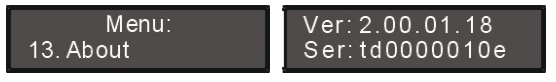

# Chapter 4. Technical data

# 4.1 Physical Characteristics

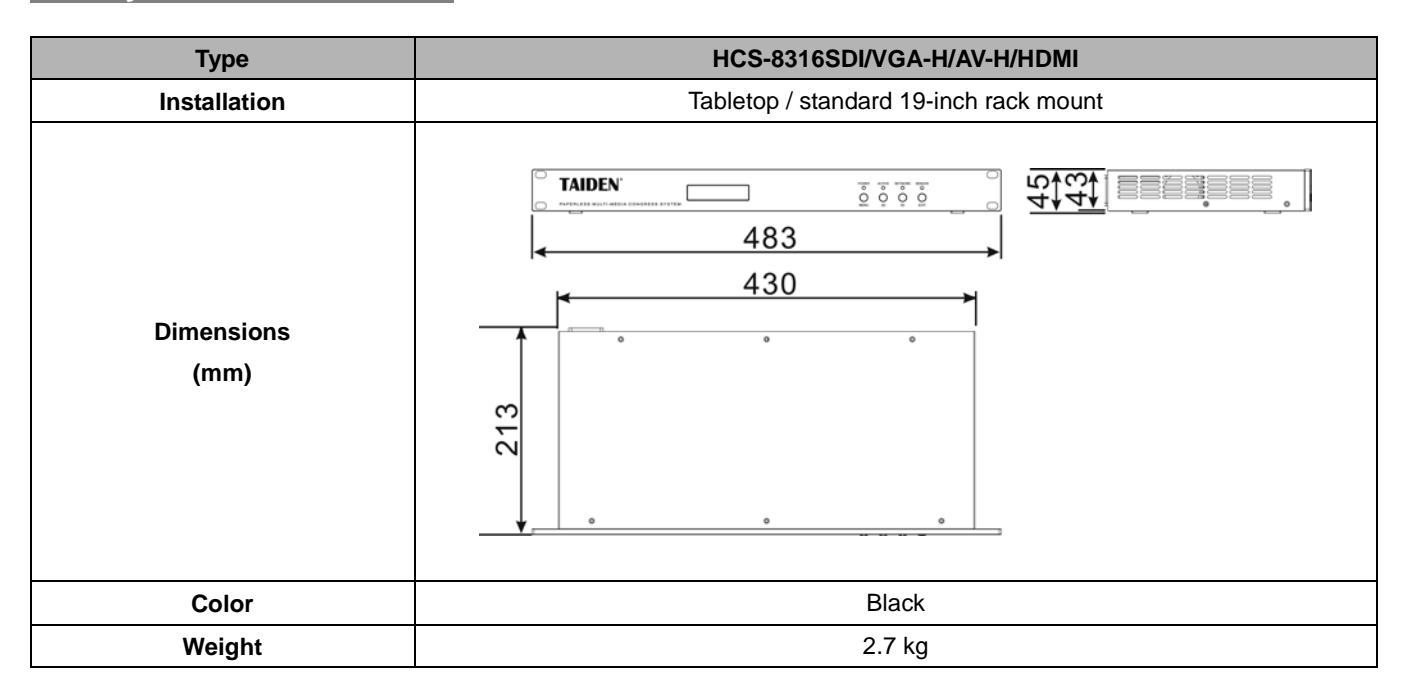

# 4.2 Electrical Characteristics

| Туре                      | HCS-8316SDI                                                         |
|---------------------------|---------------------------------------------------------------------|
| Mains power supply        | 100 V - 240 V AC, 50/60 Hz                                          |
| Maximum power consumption | 10 W                                                                |
| Network interface         | LAN: Local area network interface, supports 10M/100M/1000M Ethernet |
| Video encoding            | H.264                                                               |
|                           | 720P(1280×720)@25@30@50@60                                          |
| SDI input                 | 1080l(1920×1080)@50@60                                              |
|                           | 1080P(1920×1080)@25@30@50@60                                        |
| Frame rate                | 1-30 fps                                                            |
| Bitrate range             | 128 kbps - 4 Mbps                                                   |
| Audio encoding            | AAC                                                                 |
| Audio sampling rate       | 48 KHz                                                              |

| Туре                      | HCS-8316AV-H                                                        |
|---------------------------|---------------------------------------------------------------------|
| Mains power supply        | 100 V - 240 V AC, 50/60 Hz                                          |
| Maximum power consumption | 8.4 W                                                               |
| Network interface         | LAN: Local area network interface, supports 10M/100M/1000M Ethernet |
| Video encoding            | H.264                                                               |
| Video standard            | PAL, NTSC                                                           |
| Video definition          | CIF, D1                                                             |
| Frame rate                | 1-30 fps                                                            |
| Bitrate range             | 128 kbps - 4 Mbps                                                   |
| Audio encoding            | AAC                                                                 |
| Audio sampling rate       | 48 KHz                                                              |

|             | Туре                 | HCS-8316VGA-H                                                       |
|-------------|----------------------|---------------------------------------------------------------------|
| Mains       | s power supply       | 100 V - 240 V AC, 50/60 Hz                                          |
| Maximum     | power consumption    | 8.4 W                                                               |
| Netv        | vork interface       | LAN: Local area network interface, supports 10M/100M/1000M Ethernet |
| Vid         | eo encoding          | H.264                                                               |
|             |                      | 640×480@60@75@85                                                    |
|             |                      | 800×600@60@75@85                                                    |
|             | Common screen        | 1024×768@60@75@85                                                   |
| Video       | mode                 | 1280×960@60                                                         |
| definition, |                      | 1280×1024@60@75                                                     |
| computer    |                      | 1400×1050@60                                                        |
| screen      |                      | 1280×720@60                                                         |
| resolution  |                      | 1280×768@60                                                         |
|             | Widescreen mode      | 1280×800@60                                                         |
|             |                      | 1366×768@60                                                         |
|             |                      | 1400×900@60                                                         |
| VGA signal  | recording frame rate | 1-30 fps                                                            |
| Bi          | trate range          | 128 kbps - 4 Mbps                                                   |
| Auc         | dio encoding         | AAC                                                                 |
| Audio       | sampling rate        | 48 kHz                                                              |

| Туре                                 | HCS-8316HDMI                                                        |
|--------------------------------------|---------------------------------------------------------------------|
| Mains power supply                   | 100 V - 240 V AC, 50/60 Hz                                          |
| Maximum power consumption            | 10 W                                                                |
| Network interface                    | LAN: Local area network interface, supports 10M/100M/1000M Ethernet |
| Video encoding                       | H.264                                                               |
| HDMI/DVI input                       | 480P(720x480)@25@30@50@60                                           |
|                                      | 720P(1280×720)@25@30@50@60                                          |
|                                      | 1080I(1920×1080)@50@60                                              |
|                                      | 1080P(1920×1080)@25@30@50@60                                        |
|                                      | 640x480@60,800x600@60,1024x768@60,                                  |
|                                      | 1280x1024@60,1600x1200@60,1920x1200@60                              |
| Frame rate                           | 1-30 fps                                                            |
| Bitrate range                        | 128 kbps - 4 Mbps                                                   |
| Audio encoding                       | AAC                                                                 |
| simulation Audio input sampling rate | 48 kHz                                                              |
| HDMI Audio input sampling rate       | 48 kHz,44.1kHz,32kHz                                                |

TAIDEN INDUSTRIAL CO., LTD. 6/F, Block B, Future Plaza, 6060 Qiaoxiang Rd, Nanshan District, Shenzhen,China P.C.: 518053 Website: http://www.taiden.com

Copyright by TAIDEN Last Revision: 11/2019